# MINI CD PLAYER v2.1

#### Leame.doc

Nota: Para ver esta información desde DOS, utilice el fichero LEAME.TXT.

#### Introducción

**Mini CD Player** es un reproductor de CD-Audio (CDs de música), como el Reproductor CD que viene con Windows 95. Pero su gran ventaja es su pequeño tamaño, y que está siempre visible, gracias a lo cual se puede acceder a él en todo momento.

Cuando se ejecuta, aparece la ventana con botones en la esquina superior derecha de la pantalla. A partir de este momento se lo puede comenzar a utilizar. Su uso es muy simple, ya que funciona exactamente igual que un equipo de audio real.

Si en algún momento la ventana imposibilita la visión de algún elemento de la pantalla, Mini CD Player se puede minimizar, o bien desactivar la opción de siempre visible haciendo click con el botón derecho del mouse en cualquier lugar de la ventana y seleccionando la opción propiamente dicha. También se puede mover de lugar, arrastrando la ventana con el mouse.

Este producto es **FREEWARE**, lo que significa que es **TOTALMENTE GRATUITO**. Lo único que pido es que les pasen esta aplicación a todos sus amigos y por favor me hagan saber si les gustó o no. Para contactarse conmigo ver *Cómo contactarse con el autor*.

## Requerimientos

- Windows 95 o superior
- Unidad de CD-ROM
- Placa de sonido \*
- Aprox. 160 Kb libres en su disco rígido
- Runtimes de Visual Basic 4 (32 bit) \*\*

\* Si no posee placa de sonido, podrá escuchar conectando unos auriculares o parlantes a su unidad de CD-ROM.

\*\* Si Ud. no posee estos ficheros, puede conseguirlos de cualquier CD-ROM de revistas de Shareware como Hot Shareware, o bien bajarlos a través de Internet mediante la siguiente dirección:

http://www.idt.unit.no/~balchen/vb/runtimes/vb4-32.htm

Asegúrese de bajar los ficheros **VB40032.DLL**, **VEN2232.OLB** y **OLEPRO.DLL** y guardarlos en la carpeta "System" de Windows, o bien en la carpeta donde instaló Mini CD PLayer. Estos ficheros ocupan aproximadamente 772 Kb.

Si aun no logra consegirlos, por favor contáctese conmigo.

## Instalación y Ejecución

Todo lo que Ud. necesita hacer para ejecutar esta aplicación es copiar todos los ficheros en una carpeta cualquiera en su disco rígido. Luego solo tendrá que ejecutar el fichero MINICD2.EXE.

Por supuesto podrá crear un acceso directo en el escritorio o en el menú Inicio. Si no sabe cómo hacero, consulte la Ayuda de Windows 95.

Los ficheros incluidos en el "paquete" son los siguientes:

| MINICD2.EXE | Fichero ejecutable                 |
|-------------|------------------------------------|
| MINICD.HLP  | Fichero de ayuda para Windows      |
| LEAME.TXT   | Versión del fichero Léame para DOS |
| LEAME.WRI   | Este fichero                       |

**Nota:** Si Ud. desea que Mini CD Player sea el reproductor de CD-Audio por defecto (que se ejecute cada vez que se inserte un CD-Audio), deberá seguir los siguientes pasos:

1) Haga doble click en el ícono "Mi PC".

2) Abra el menú "Ver" y haga click en "Opciones..."

3) En el cuadro de diálogo que aparece, haga click en la ficha "Tipos de Archivo".

4) En la lista, seleccione el elemento "Audio CD" (o "CD Audio").

5) Haga click en el botón "Editar...".

6) Haga doble click doncde pone "Ejecutar".

7) Escriba

c:\minicd2\minicd2.exe /play

donde "c:\minicd2" es la ruta donde Ud. copió los ficheros.

8) Cierre todos los cuadros de diálogo haciendo click en "OK" o en "Cerrar".

Ahora, cada vez que Ud. inserte un CD-Audio en su unidad de CD-ROM, Mini CD Player se auto-ejecutará y comenzará a reproducir el CD.

Si no sucede esto, haga lo siguiente:

- 1) Abra el Panel de Control. Haga doble click en el icono "Sistema".
- Aparece el cuadro de diálogo "Propiedades del Sistema". Haga click en la ficha "Administrador de Dispositivos".
- 3) En la lista que aparece debajo, haga doble click en "CDROM". Haga doble click en el elemento que aparece debajo de "CDROM" (que tendrá el nombre de su unidad de CD-ROM).

4) En el cuadro de diálogo que aparece, haga click en la ficha "configuración".

5) Asegúrese de que "Notificación al Insertar" esté activado (que tenga una tilde).

6) Cierre todos los cuadros de diálogo haciendo click en "OK". Cierre el Panel de Control.

Habiendo seguido estos pasos, debería funcionar.

# Cómo contactarse con el autor

Diego N. Essaya

- Correo: Céspedes 2280 3§ 7 1426) Capital Federal Buenos Aires, Argentina
- e-mail: diego\_essaya@hotmail.com